## ALLEGATO 1 - PROCEDURA COMPRESSIONE FILE

## Attivare un programma di compressione ZIP (come ad esempio 7-zip).

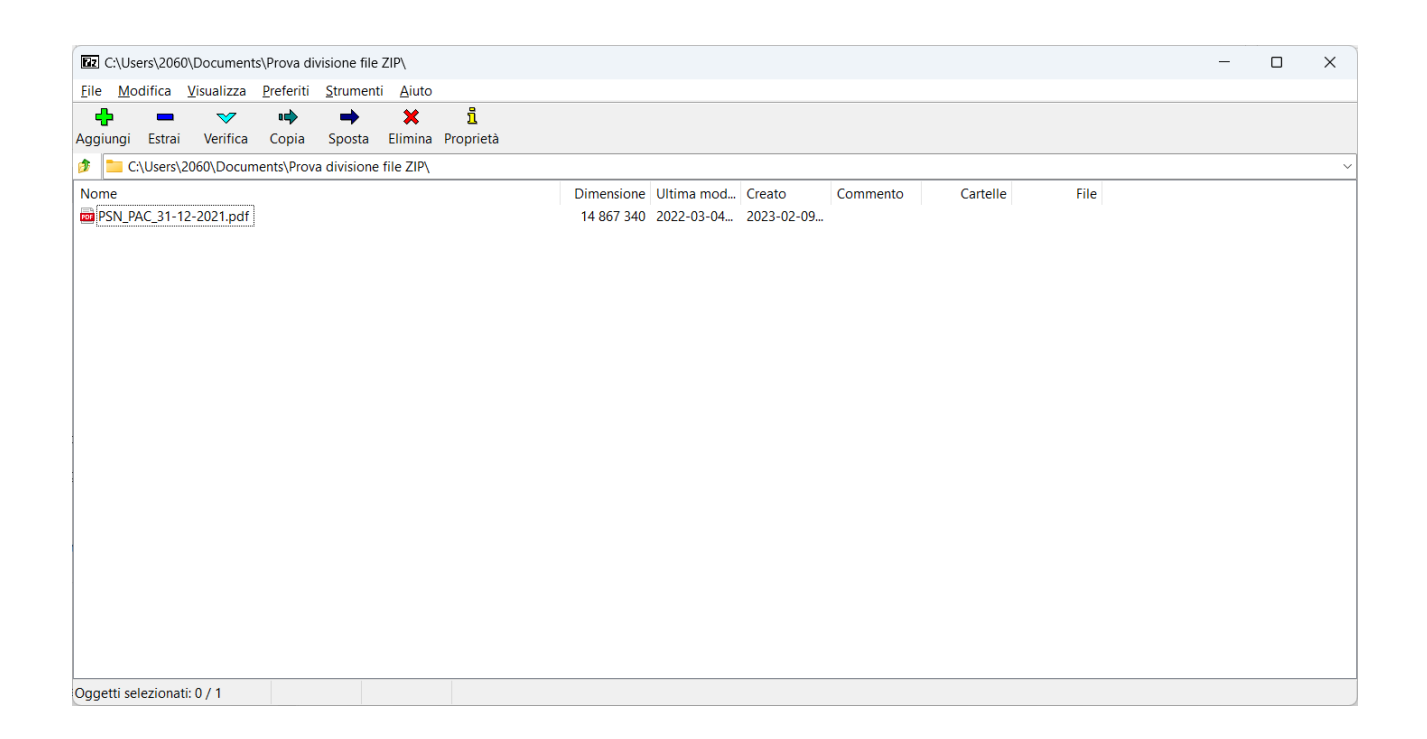

Selezionare il file da compattare e da dividere in più file se la dimensione è maggio di 20 Mbyte e premere su AGGIUNGI.

Verrà aperta una pagina di dettaglio per i parametri di compressione in cui si dovrà selezionare la voce relativa al file

| Aggiungi all'archivio                                                                                                    |                                     |         |                                     | ×                                    |  |
|----------------------------------------------------------------------------------------------------|-------------------------------------|---------|-------------------------------------|--------------------------------------|--|
| Nome C:\Users\2060\Doct<br>PSN_PAC_31-12-2                                                                                      | uments\Prova divisione fi<br>021.7z | le ZIP\ |                                     | <b>~</b>                             |  |
| <u>F</u> ormato dell'archivio:                                                                                                  | 7z                                  | ~       | Modalità aggiornamento:             | Aggiungi e sostituisci i file $\sim$ |  |
| Livello di compressione:                                                                                                    | 5 - Normale                         | ~       | Struttura delle cartelle:           | Percorsi relativi 🗸 🗸                |  |
| <u>M</u> etodo di compressione:                                                                                                 | * LZMA2                             | ~       | Opzioni                             |                                      |  |
| Dimensione <u>D</u> izionario:                                                                                                  | * 16 MB                             | ~       | Comprimi file condivisi             |                                      |  |
| Dimensioni <u>P</u> arola:                                                                                                    | * 32                                | ~       | Elimina i file dopo la compressione |                                      |  |
| Dimensione del <u>b</u> locco solido:                                                                                           | * 4 GB                              | ~       | Cifratura                           |                                      |  |
| N <u>u</u> mero di flussi (thread) CPU:                                                                                         | * 8 ~                               | /8      | Inserisci password:                 |                                      |  |
| Quantità memoria per compressione: * 80% ~   1248 MB / 12855 MB / 16069 MB * 80% ~   Quantità memoria per decompressione: 18 MB |                                     |         | Reinserisci password:               |                                      |  |
| Di <u>v</u> idi in più file (dimensione in byte):                                                                               |                                     |         | Mostra pass <u>w</u> ord            | ΔES-256                              |  |
| Parametri <u>o</u> pzionali:                                                                                                    |                                     |         | Cifra anche il nome d               | ei file                              |  |
| Opzioni                                                                                                    |                                     |         | OK Ann                              | ulla Aiuto                           |  |

Indicare nel campo DIVIDI IN PIÙ FILE inserendo la dimensione di 20M, in questo modo il programma automaticamente andrà a creare tanti file zippati della dimensione massima indicata.

Per esempio è stato preso un file PDF da 14 Mb e si è scelto di dividere in file da 5M. In questo caso si vedrà che nella cartella sono stati creati 3 file ZIP con estensione 7Z.001 – 002 – 003 come nella videata successiva

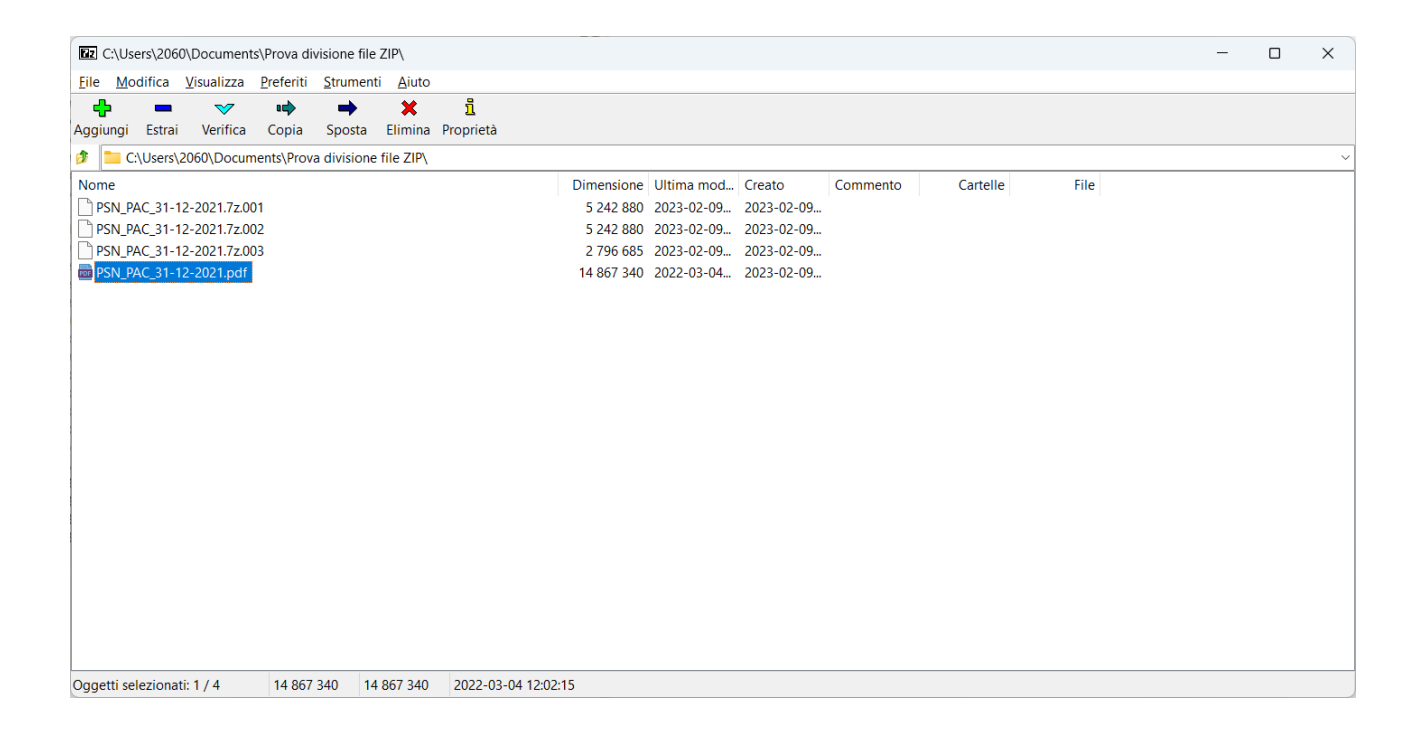

Andando a Selezionare i 3 file (001, 002, 003) verrà ricreato il file iniziale.

Nella procedura NEMBO quindi essere inseriti i tre file distinti.

Si segnala inoltre un sito già utilizzato su altre procedure per creare uno riduzione notevole del file : <u>www.ilovepdf.com</u>